## **Client Central – Secured Content Login Instructions**

- 1. Visit maccclientcentral.com
- 2. You may need to scroll down to the Secured Content Login section yellow highlighted section (below).
- 3. Now enter your company's username and password green highlighted section. It is the same as MACC's previous Client Pages. Don't remember? Please use the form on this page.
- 4. Once your credentials are entered, click the LOGIN button and you will be taken to Client Central's main page (second screenshot).

## Problems logging-in? There are four ways to get help.

- 1. Use the client assistance form.
- Reset your password a link is below the credential fields. Please note, the password reset e-mail will be sent to the email address we have on file from the original Client Pages. If you're not sure who would receive this message, be sure to use the assistance form linked above.
- 3. Call MACC at 1-800-622-2502 and ask for Creative Services.
- 4. Send an email to webmaster@maccnet.com.

## **Client Central Login Page**

| -                                                                                                    |                                                                                                    |                                                                                                    |
|----------------------------------------------------------------------------------------------------|----------------------------------------------------------------------------------------------------|----------------------------------------------------------------------------------------------------|
| v                                                                                                    | Velcome to MACC's Client C                                                                                                    | entral!                                                                                                    |
| You will find everything you need to take                                                                                                    | full advantage of MACC's products and services. There is c                                                                                      | ontact information for all of MACC's Teams, details on<br>and much more                                                                                                    |
|                                                                                                    | aning you can take, into to information of invice events, a                                                                                     | ind indefinition.                                                                                                    |
| We are here to help! Call us at 1-                                                                                                    | 800-622-2502 or send us a message.                                                                                                    | SEND US A MESSAGE                                                                                                    |
|                                                                                                    |                                                                                                    |                                                                                                    |
|                                                                                                    |                                                                                                    |                                                                                                    |
|                                                                                                    |                                                                                                    |                                                                                                    |
|                                                                                                    |                                                                                                    |                                                                                                    |
| Billing Time Quick Links                                                                                                    |                                                                                                    |                                                                                                    |
|                                                                                                    | ✓ CM Combined Billing Transmit Check-off                                                                                                    | A Secured Content Login A                                                                                                    |
| Billing Time Quick Links<br>Billing Schedule<br>© Billing Status Page                                                                                                    | CM Combined Billing Transmit Check-off     Con-Bill Ad Form                                                                                     | Secured Content Login                                                                                                    |
| Billing Time Quick Links  Billing Schedule  Billing Status Page  Billinsert Form                                                                                                    | ✓ CM Combined Billing Transmit Check-off<br>☑ On-Bill Ad Form<br>☑ Supply Request Form                                                          | Secured Content Login We're just getting startedlogin for more                                                                                                    |
| Billing Time Quick Links Billing Schedule Billing Status Page Billing Status Page Bill Insert Form C M Billing Transmit Check-off                                                                                   | CM Combined Billing Transmit Check-off COn-Bill Ad Form C Supply Request Form                                                                   | Secured Content Login     We're just getting startedlogin for more     For complete contact information, pooladir documentation,     training, and much more, layer to Calent Carles.                                                                                                    |
| Billing Time Quick Links<br>Billing Schedule<br>Q Billing Status Page<br>If Bill insert Form<br>< CM Billing Transmit Check-off                                                                                     | <ul> <li>✓ CM Combined Billing Transmit Check-off</li> <li>☑ On-Bill Ad Form</li> <li>☑ Supply Request Form</li> </ul>                          | Secured Content Login     We're just getting startedlogin for more<br>For complete control Homaton, include documentation,<br>training, and much more, login to Cleart Control.<br>Neel login help? Need credential? Click here                                                                                                    |
| Billing Time Quick Links Billing Schedule O Billing Status Page C Billing Status Page C Billing Transmit Check-off eMACC Links                                                                                      | <ul> <li>✓ CM Combined Billing Transmit Check-off</li> <li>☑ On-Bill Ad Form</li> <li>☑ Supply Request Form</li> </ul>                          | Secured Content Login     Secured Content Login     We're just getting startedlogin for more     For complete contact information, product documentation,     training, and much march legin to Clerit Contral.     Need login help? Need credentials? Click here                                                                                                    |
| Billing Time Quick Links  Billing Schedule  Billing Status Page  Billing Status Page  Billings Transmit Check-off  eMACC Links  AccessMart Reports                                                                  | CM Combined Billing Transmit Check-off C On Bill Ad Form S Supply Request Form                                                                  | Secured Content Login     O                                                                                                    |
| Billing Time Quick Links Billing Schedule O Billing Schedule Billing Transmit Check-off eMACC Links AccessMart Reports AccessMart Reports                                                                           | CM Combined Billing Transmit Check-off C On-Bill Ad Form C Supply Request Form C CoataMaster T ine Management System                            | Secured Content Login     We're just getting startedlogin for more     Groempiere contact information, product documentation,     training, and much more, legin to Client Central.     Need togin help? Need credentials? Click here     Usersume     Facsame                                                                                                    |
| Billing Time Quick Links  Billing Schedule  O Billing Status Page  Z Bill Insert Form  < CM Billing Transmit Check-off  eMACC Links  AccessMart Reports  AccessMart Reports  AccessMart Reports  AccessMart Reports | CM Combined Billing Transmit Check off Con-Bill Ad Form Constraint Supply Request Form  Constraint System  Wire Management System  Wire Billing | Secured Content Login     Secured Content Login     Secured Content Login for more login of the secure secure |

## Main Page with links to secured content

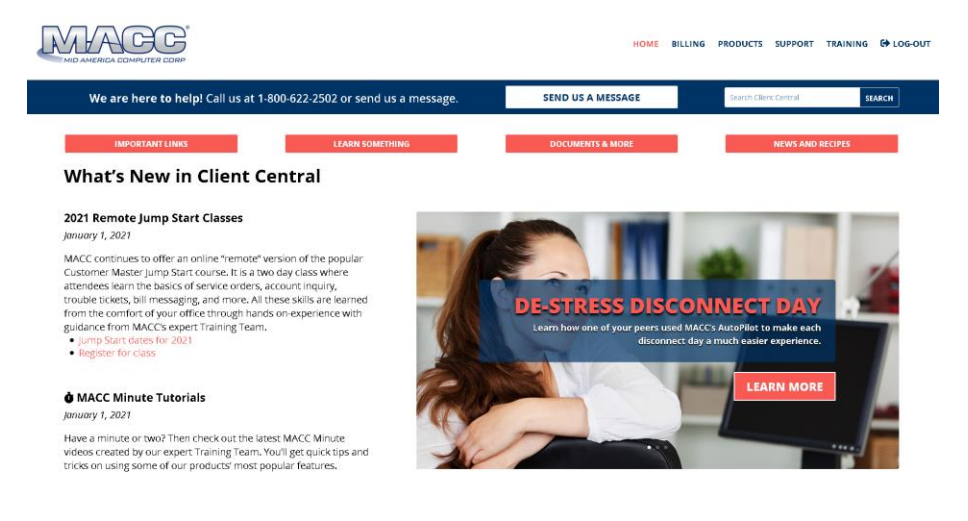